( )

Get your new Sonim XP8 phone connected to Southern Linc's new CriticalLinc 4G LTE Advanced network. Follow this guide to "sail through" the authentication process.

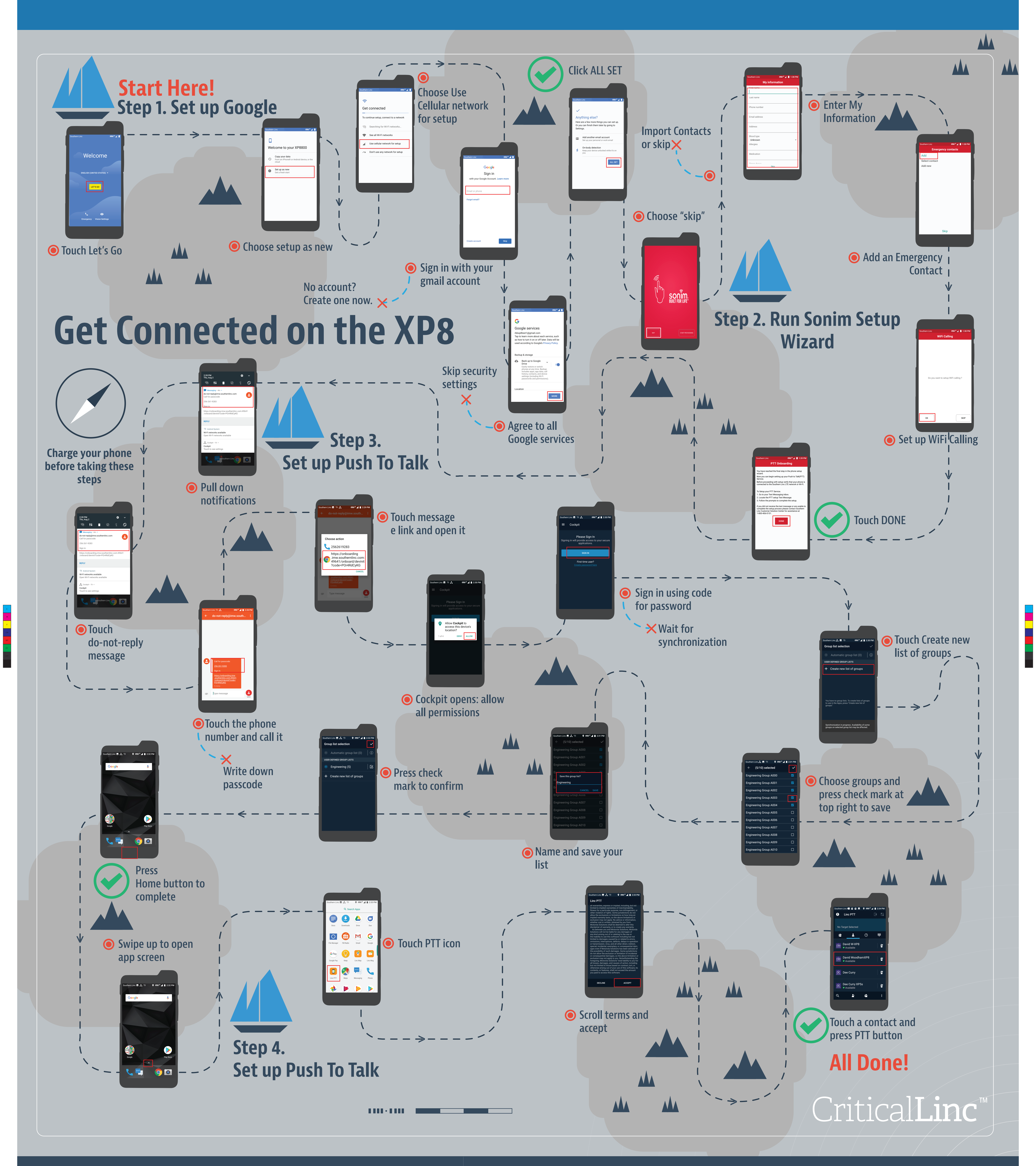

## **TIP: move your PTT icon to your home screen**

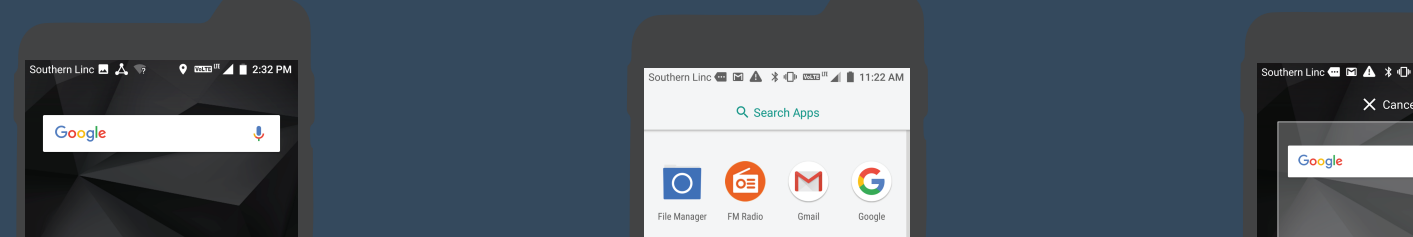

PTT icon

Visit the CriticalLinc Knowledge Center at southernlinc.com/LTE to learn more about your new phone and service.

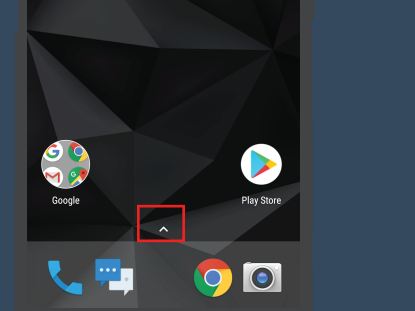

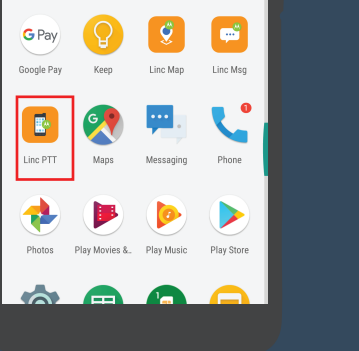

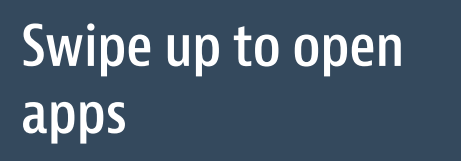

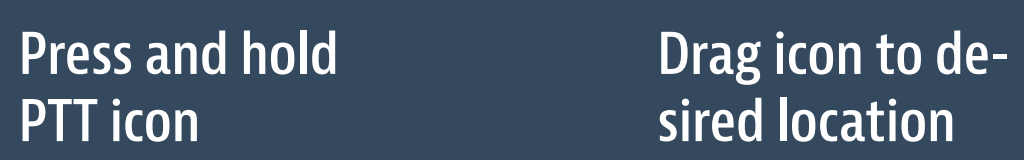

V 🖓 💿

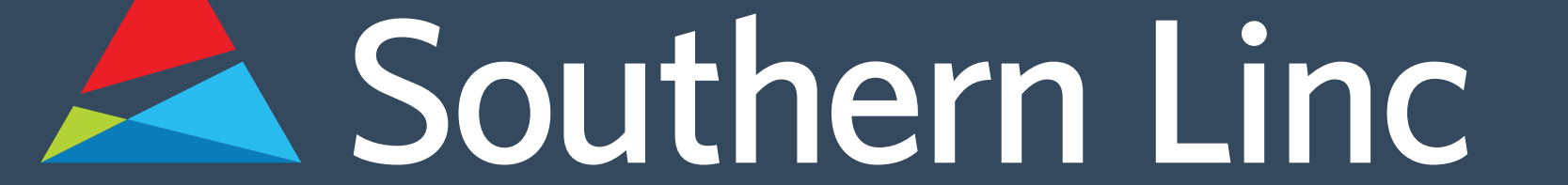

## 1.800.818.LINC (5462) www.southernlinc.com

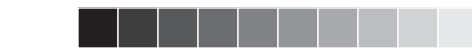